# TDDE05: Lab 2: Navigation

Cyrille Berger

February 22, 2021

The goal of this lab is to build a map of the environment and to use the map to plan a path for your robot.

On a side note, you should not expect your robot to perfectly avoid the obstacles and perfectly follow the motion plan, but the plan you generate should be avoiding the obstacles.

## 1 Get the code for lab2

Get the updated skeleton code for lab2 from gitlab:

```
1 cd ~/TDDE05/catkin_ws/src/air_labs/
2 git pull --allow-unrelated-histories \
3 https://gitlab.ida.liu.se/tdde05/air_labs.git master
```

## 2 Simulator with obstacles

You now should run the simulator with obstacles:

rosrun air\_simple\_sim simple\_sim.py \_world:=world\_1 \_\_ns:=/husky0

You can update your screen file, if needed. On a side note, the simulator does not simulate colision, so your robot will go through the obstacles.

### 3 TF

 $TF^1$  is a package that allow to handle multiple coordinate frames over time, and their relationship. There is usually a root frame, corresponding to the origin of the world. In our labs, it is called odom (it can be sometime called world or map). All other frames need to express a transformation to odom, directly or indirectly.

On a robot, you usually have multiple frames:

- husky0/base\_footprint corresponding to the center of all the contact points of the robot with the ground
- husky0/base\_link corresponding to the center of gravity of the robot

<sup>&</sup>lt;sup>1</sup>http://wiki.ros.org/tf

- And one frame for each sensor:
  - husky0/velodyne corresponding to the velodyne laser
  - husky0/imu corresponding to the IMU sensor

- ...

In ROS, the transformations are broadcasted on the /tf topic.

The *morse* simulator publishes the transformation from husky0/base\_link to the sensor frames. It also publishes a transformation from husky0/base\_footprint to odom. However, by default no transformation between husky0/base\_link and husky0/base\_footprint is published.

The TF tree can be shown using, and you should see something similar to figure ??:

```
1 rosrun rqt_tf_tree rqt_tf_tree
```

| It can also be shown | as a plugin in rqt | t. |
|----------------------|--------------------|----|
|----------------------|--------------------|----|

| 9                       | rqt_tf_tree_RosTfTree - rqt                                                                                                    | + - = × |
|-------------------------|----------------------------------------------------------------------------------------------------|---------|
| STF Tree                |                                                                                                    | D[] - C |
| - 🔿 🗹 Highlight 🗹 Fit 🔍 |                                                                                                    | 0 ± ± = |
|                         | Recorded at time: 1613377526.66<br>odom<br>Broadcaster: /husky0/simplesim_husky0<br>Average rate: 16.58<br>Buffer lengt:: 9,952<br>Most recent transform: 1613377526.65<br>Offices transform: 1613377516.7<br>husky0/base_footprint<br>Broadcaster: /husky0/simplesim_husky0<br>Average rate: 4.978<br>Buffer lengt:: 9,844<br>Host recent transform: 1613377516.6<br>Justy0/base                                                                                                    |         |
|                         | Recorded at time: 1613377526.66<br>odom<br>Broadcaster: /husky0/simplesim_husky0<br>Average rate: 16.58<br>Buffer length: 9.952<br>Most recent transform: 1613377526.65<br>Oldest transform: 1613377526.75<br>Buffer length: 9.844<br>Most recent transform: 1613377526.45<br>Oldest transform: 1613377526.45<br>Outest transform: 1613377526.45<br>Outest trans |         |

Figure 1: TF shown in rqt

If you want to access TF information from your code, in C++, you can use a tf::TransformListener. This class will listen on /tf topic and allows you to lookup for transformation between two frames:

```
// Declare this as a class member! It needs to stay alive while
1
    // your program is running
2
   tf::TransformListener m_tfListener;
3
4
    // In one of your callback or elsewhere:
5
    // We want to know the transformation from source_frame_id to
6
    // destination_frame_id at time time_stamp
7
8
    tf::StampedTransform transform;
9
    try
10
    {
11
```

```
// Define a 1s timeout
12
      ros::Duration timeout(1.0);
13
      // First, lets wait a bit to make synchronize our TF tree and
14
      // make sure we have received the transform
15
      m_tfListener.waitForTransform(destination_frame_id,
16
                                      source_frame_id, time_stamp,
17
                                      timeout);
18
      // Then lets get the transformation
10
      m_tfListener.lookupTransform(destination_frame_id,
20
                                     source_frame_id, time_stamp,
21
                                     transform);
22
    } catch(tf::TransformException& ex)
23
    {
24
      ROS_ERROR_STREAM( "Failed to get the transformation: "
25
                         << ex.what() << ", quitting callback");
26
      return;
27
    }
28
```

You can transform the coordinate of a point using:

tf::Vector3 v = transform \* tf::Vector3(x, y, z);

For python usage, you can see an example in air\_lab2/src/move\_to\_point.py.

### 4 Lidar scan message

The robot is equipped with a simulated 2D lidar sensor, which generates a message on the /husky0/lidar topic using the sensor\_msgs/LaserScan<sup>2</sup> message. That message contains some meta information about the scan, which are traced from the sensor from angle\_min to angle\_max in increment of angle\_increment. The ranges field contains the distance between the sensor and an obstacle. A NAN value indicates that the lidar didn't detect an obstacle. range\_max indicates the maximum distance at which the lidar can detect obstacles. Figure 2 shows the most important value.

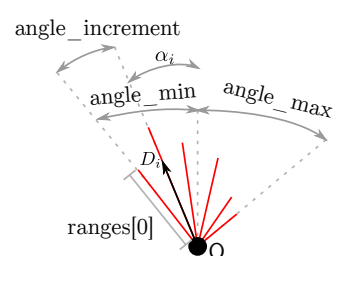

Figure 2: Laser scan, red lines indicate laser ray.

You can use RViz to visualize the lidar scan like in figure 3. You can add a LaserScan display and set the topic to /husky0/lidar. You can increase the value for Decay Time to see multiple frames at the same time. And size (m) to view bigger points.

<sup>&</sup>lt;sup>2</sup>http://docs.ros.org/en/api/sensor\_msgs/html/msg/LaserScan.html

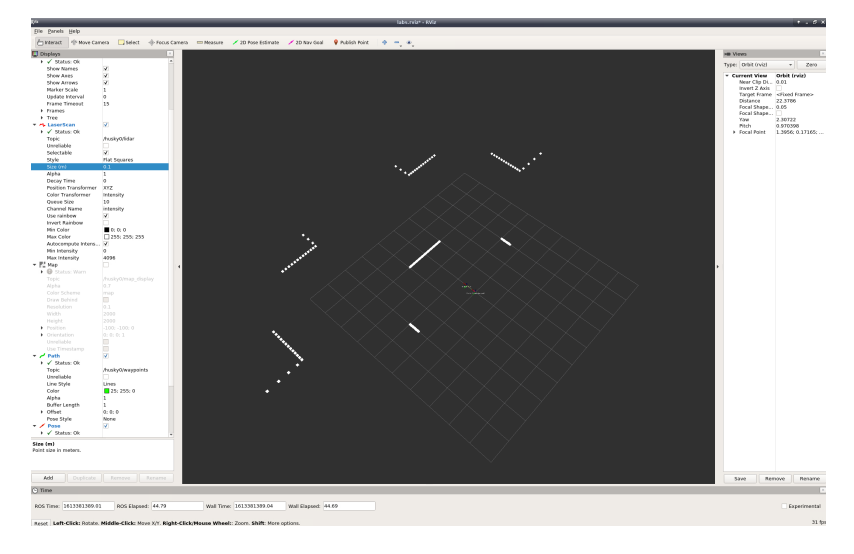

Figure 3: Lidar scan shown in RViz

# 5 General architecture

The general architecture of the motion planning system that we will develop in this lab is presented in figure 4.

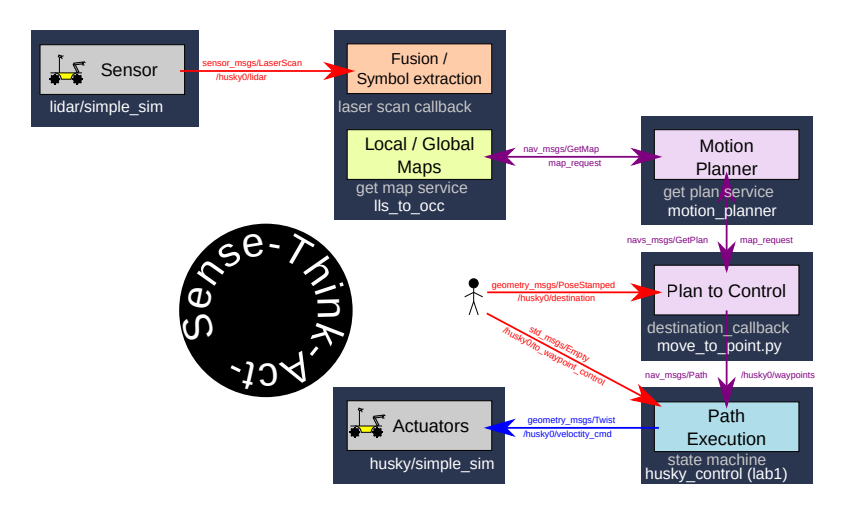

Figure 4: Architecture of the motion planning system, from sensing, to building a map, to planning, to execution

In this lab you will develop two new ROS nodes and use the state machine node you have developed during lab1:

- ls\_to\_occ a node that takes a lidar scan from a sensor and build an occupancy mapo. This node will also provide a service that return the map.
- motion\_planner a node that provide as a service a motion plan from a point of origin to a specified destination. This node will use the occupancy map to compute the motion plan.

We provide you with three programs that will help you developing the functionalities for this lab, to get it into your project, run:

- occ\_to\_display a program that allows to display the occupancy map in Rviz.
- traversability\_to\_display a programm that will transform the occupancy grid into a traversability map that will be published as message of type nav\_msgs/OccupancyGrid which can be display in Rviz.
- move\_to\_point.py a program that will conveniently trigger the computation of a motion plan every time you select a destination in Rviz. It takes as input topic a destination of type geometry\_msgs.msg.PoseStamped and it will call the planner to get a path that is then output on the planned\_path topic. It uses a parameter called robot\_frame which correspond to the robot frame in the TF tree.

### 6 Generate Occupancy Grid

A OCC class is provided in air\_lab2/occ.h, it contains functions for updating the OCC and for filling the nav\_msgs/GetMap service answer. Some documentation is provided in the header.

You should create a new ROS node called ls\_to\_occ (called ls\_to\_occ.cpp file. You cann use the following base structure for your node:

```
#include "air_lab2/occ.h"
1
2
    #include <ros/node handle.h>
3
    #include <ros/service.h>
4
    #include <ros/subscriber.h>
5
6
    #include <atomic>
7
8
    #include <sensor_msgs/LaserScan.h>
9
10
    class LStoOCC {
11
    public:
12
      LStoOCC(const ros::NodeHandle& _nodeHandle)
13
         : m_nodeHandle(_nodeHandle), m_occ(nullptr),
14
           m_cell_size(0.1), m_robot_size(0.0)
15
      {
16
         // Fill in
17
      }
18
19
20
      void laserScanCallback(const sensor_msgs::LaserScanPtr& _message)
21
22
      {
         // Fill in
23
      }
24
    private:
25
```

```
26
       ros::NodeHandle m_nodeHandle;
       OCC* m_occ;
27
       double m_cell_size, m_robot_size;
28
       // Fill in
20
     };
30
31
     int main(int argc, char** argv)
32
     {
33
       ros::init(argc, argv, "ls_to_occ");
34
       ros::NodeHandle n;
35
36
       LStoOCC ptd(n);
37
38
       ros::spin();
39
       return 0;
40
41
     }
42
```

Add the node in CMakeLists.txt, where there are other add\_executable, near the bottom of the file:

```
add_executable(ls_to_occ src/ls_to_occ.cpp)
target_link_libraries(ls_to_occ
${catkin_LIBRARIES}
)
```

Do not forget to run catkin build every time you make a change to your C++!

#### 6.1 Params

The OCC class requires two arguments, the best is to make them configurable on the command line, you can do so using the parameters system of ROS, you can access parameters in C++ this way:

```
double grid_cell_size = 0.1;
ros::NodeHandle private_nodehandle("~");
private_nodehandle.getParam("grid_cell_size", grid_cell_size);
```

Do the same for the robot size (you can reuse private\_nodehandle), then you can change the parameters from the command line the same way you did in lab1 to set the parameters of the PID controller.

#### 6.2 OCC generation algorithm

In the constructor of LStoOCC you need to subscribe to the topic in the constructor (check lecture 02 fore more details):

In a callback triggered everytime a new point cloud  ${\mathcal S}$  is received, follow those steps to generate a OCC:

- Get the transformation *T* from the sensor frame (given by msg.header.frame\_id) to odom using the TF listener (see section 3)
- 2. Call the <code>ensureInitialise</code> function of the OCC class with  ${\mathcal T}$  as arguement.
- 3. For all direction of the laser, compute the origin of the ray, as  $O = \mathscr{T} * \{0, 0, 0\}$ , the direction of the ray as  $D_i = (\mathscr{T} * \{cos(\alpha_i), sin(\alpha_i), 0\} O)$  (make sure  $D_i$  is normalised, you can use the normalize function from a tf :: Vector3). Look at figure 2.

Then call the function rayTrace of OCC where \_skip is the size of the robot, \_length is the range and \_obstacle indicate if the ray has hit an obstacle. If the range of the current ray is NAN<sup>3</sup> give range\_max as argument to ray\\_trace and \\_obstacle should be false.

#### 6.3 OCC request service

1

2

Now you need to give access the OCC through service calls. We will use a ROS service call (named map\_request) for that purpose using the nav\_msgs/GetMap service definition.

You will create a callback for the service function that looks like:

```
bool mapService(nav_msgs::GetMapRequest& _req,
nav_msgs::GetMapResponse& _resp)
{
    // Fill in
    }
```

You can use the requestMap function of the OCC class to fill the response. You can create a service the following way (check lecture 02 fore more details):

### 6.4 Run the OCC generation and display

You can run the OCC:

```
rosrun air_lab2 ls_to_occ __ns:=/husky0 scan:=lidar
```

To display it:

<sup>&</sup>lt;sup>3</sup>You should use the std::isnan(x) function and not comparison to NAN

1 rosrun air\_lab2 occ\_to\_display \_\_ns:=/husky0

Then in Rviz add a display for map and set it to the topic /husky0/map\_display. You should see something like on figure 5.

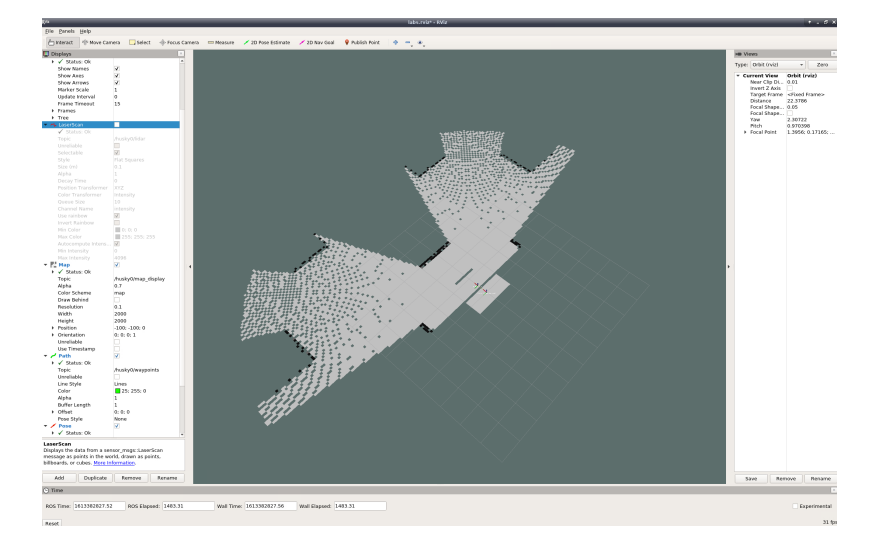

Figure 5: Rviz with a map. The grey part shows no obstacle, the greenbluish color represent *unknown* area, and black obstacles.

### 6.5 Initialisation

If on figure 5, there is an unknown area around the robot, this is because the laser cannot see close. This will cause problem for the motion planning, to work around the problem, make sure that the initial\_size of your robot is correctly set (you can use a value of 1.0).

### 7 Path planning

In the second part of the lab you should create a program that will plan motion path using the OMPL<sup>4</sup> library. To do this you should create a new ROS node called motion\_planner (you can use motion\_planner.cpp file and don't forget to update CMakeLists.txt).c Follow a similar model as you did for ls\_to\_occ.cpp.

In CMakeLists.txt, you should link with the OMPL library, using the following line:

```
1 target_link_libraries(motion_planner
2 ${catkin_LIBRARIES} ${OMPL_LIBRARIES}
3 )
```

A MotionPlannerInterface class is provided for you in air\_lab2/motion\_ planner\_interface.h, it contains a function that generate a path based on a start and end position. You should call it like this:

<sup>&</sup>lt;sup>4</sup>http://ompl.kavrakilab.org/

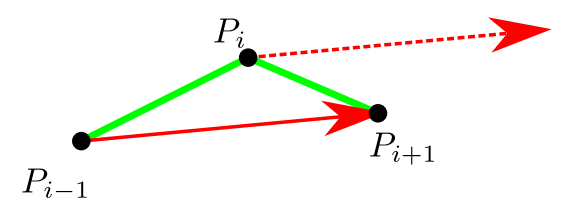

Figure 6: Compute the orientation around  $P_i$  to be parallel to the vector  $P_{i-1}, P_{i+1}$ 

```
... = motion_planner_interface->planPath<nav_msgs::GetMap>(...);
```

In your motion\_planner node, you should create a service call plan\_path of type nav\_msgs/GetPlan and then call the function planPath of motion\_planner. You then need to convert the list of points returned to that function into a list of geometry\_msgs/PoseStamped.

You will need to compute the orientation of the pose around each point of the path,

to do so follow figure 6 (for the first and last point, follow the direction of the path). A few C++ tips:

• To access elements of a std::pair, you can use first and second:

• To add elements to a vector, the best is to use push\_back:

```
1 geometry_msgs::PoseStamped p;
2 ...
3 poses.push_back(p);
```

• The geometry\_msgs/PoseStamped message needs quaternion, you are going to compute the angle as euler, you can use the tf::Quaternion class to compute the quaternion value:

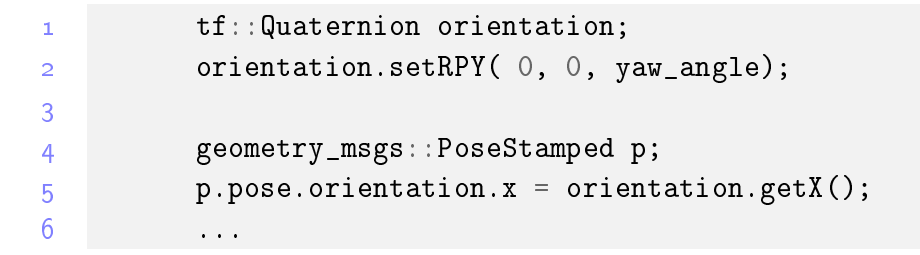

## 8 Running the motion planner

To run the motion planner you need to run two ROS nodes:

```
rosrun air_lab2 motion_planner __ns:=/husky0
rosrun air_lab2 move_to_point.py __ns:=/husky0 \
robot_frame:=husky0/base_footprint planned_path:=waypoints
```

You can then use Rviz to select the point (on topic /husky0/destination), display the path (on topic waypoints). Do not forget to put your Husky controller in waypoints control to see it move.

To help you debug, you can use the traversability\_to\_display programm to display a map of which cells are considered traversable (that program is really slow).

# 9 Launch file

Update your launch file to include ls\_to\_occ, occ\_to\_display, motion\_planner and move\_to\_point.py!